## Ingenico ICT220, ICT250, IWL220 & IWL250 Commerces de détail et restaurants

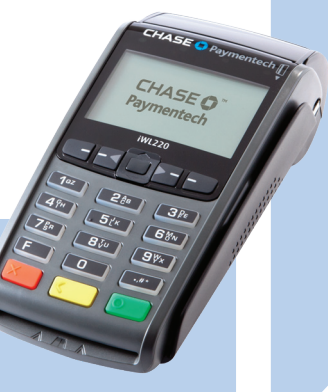

Ce Guide de référence rapide vous aidera à comprendre les fonctionnalités de votre terminal et vous aidera lors du dépannage de votre application de paiement et de vos terminaux.

|                                                                                                  |        | ICT220 & ICT250 - NAVIGATION                                                |
|--------------------------------------------------------------------------------------------------|--------|-----------------------------------------------------------------------------|
| CHASE Paymentech                                                                                 | TOUCHE | Fonction                                                                    |
| CHASE <b>O</b> <sup>**</sup><br>Paymentech                                                       | 1      | <b>F1</b> – Il s'agit d'une<br>touche variable.                             |
|                                                                                                  | 2      | <b>F2</b> – Appuyez sur<br>cette touche pour faire<br>défiler vers le bas.  |
| 4 <sup>9</sup> " 5 <sup>7</sup> 6 <sup>8</sup> "<br>7 <sup>8</sup> 8 <sup>3</sup> 9 <sup>3</sup> | 3      | <b>F3</b> – Appuyez sur cette<br>touche pour faire<br>défiler vers le haut. |
|                                                                                                  | 4      | <b>F4</b> – Il s'agit d'une<br>touche variable.                             |
|                                                                                                  |        | IWL220 & IWL250 - NAVIGATION                                                |
|                                                                                                  | TOUCHE | Fonction                                                                    |
| CHASE 🕒 Paymentech 🏢                                                                             | 1      | <b>F1</b> – Il s'agit d'une<br>touche variable.                             |
| CHASE <b>O</b> <sup>*</sup><br>Paymentech                                                        | 2      | <b>F2</b> – Il s'agit d'une<br>touche variable.                             |
|                                                                                                  | -      |                                                                             |

iCT220 1-2

E

Appuyez sur les

Fonctions clés

touches qui se trouvent sous l'écran pour parcourir les menus de votre terminal.

Le tableau suivant présente la navigation pour le terminal avec contact et le terminal sans fil.

## Table des matières

| Fonctions clés                                                                    |
|-----------------------------------------------------------------------------------|
| Navigation dans le terminal4                                                      |
| Types de transactions disponibles4                                                |
| Technologie sans contact intégrée6                                                |
| Gestion des commis/serveurs6                                                      |
| Types de transactions par cartes-cadeaux (en option)7                             |
| Rapports disponibles8                                                             |
| Règlement du lot9                                                                 |
| Ajustement des paramètres du terminal<br>(P. Ex. luminosité de l'écran et bips)10 |
| Codes d'erreur courants10                                                         |

## **F3** – Il s'agit d'une touche variable que l'on utilise -(2) (3) -(4)3 1ºZ 28º 38 typiquement pour faire 49H 5℃K 68N défiler un menu. 7§≈ 8∛∪ 9∀× **F4** – Il s'agit d'une touche variable que l'on utilise 4 typiquement pour faire défiler un menu.

#### ICT220, ICT250, IWL220 & IWL250 - NAVIGATION

| TOUCHE                                   | Fonction                                                                                                    |
|------------------------------------------|----------------------------------------------------------------------------------------------------|
| 5 - Touche F                             | Appuyez sur cette touche pour accéder<br>au menu Système. Lorsque vous saisissez<br>du texte, appuyez sur cette touche pour<br>indiquer les lettres et les caractères. |
| 6 - Touche #                             | Appuyez sur cette touche pour accéder au menu Admin pour les rapports et la gestion.                                                                                   |
| 7 - Annuler<br>(touche rouge)            | Appuyez sur cette touche pour interrompre immédiatement.                                                                                                    |
| 8 - Effacer/<br>Retour<br>(touche jaune) | Appuyez sur cette touche pour interrompre<br>l'activité en cours, par exemple la saisie<br>d'un mot de passe, et la recommencer.                                       |
| 9 -Entrée<br>(touche verte)              | Appuyez sur cette touche pour confirmer et poursuivre l'activité en cours.                                                                                             |

## Navigation du terminal

Reportez-vous à cette section pour trouver et commencer la transaction ou la fonction du terminal que vous souhaitez utiliser. Les options peuvent varier en fonction de l'appareil utilisé.

## Types de transactions disponibles

Veuillez vous reporter à cette section pour vérifier quelles sont les transactions disponibles, pour apprendre quand les utiliser et pour voir comment amorcer la transaction.

\*Les cartes d'achat et les cartes commerciales sont acceptées.

#### FAIRE UNE TRANSACTION

Pour faire une transaction, appuyez sur [Entrée] pour accéder au menu principal, puis sélectionnez le type de transaction que vous souhaitez effectuer. Votre terminal vous guidera tout au long du processus. Pour les paiements sans contact, le client doit passer sa carte sur le terminal ou à proximité de celui-ci pendant quelques secondes.

#### **RÉIMPRESSION D'UN RECU**

Pour réimprimer un reçu, appuyez sur la touche [Entrée] pour accéder au menu principal, faites défiler vers le bas jusqu'à Réimprimer, puis appuyez sur [Entrée] pour sélectionner l'option.

ACCÈS À LA CONFIGURATION DES COMMIS/SERVEURS Appuyez sur [#], puis sélectionnez Menu commis/serveur.

#### **AJUSTEMENT DE POURBOIRE**

Si le traitement des pourboires est activé, appuyez sur [Entrée] et sélectionnez Ajustement Pourboire.

### VÉRIFICATION D'UN LOT / IMPRESSION D'UN RAPPORT

Appuyez sur **[Entrée]**, puis sélectionnez **[Rapports]**. Choisissez le rapport détaillé ou l'état récapitulatif, puis indiquez si le rapport doit être imprimé ou simplement affiché sur le terminal.

| Transactions de crédit et de débit                                                                                                    | Instructions                                                                                                    |
|----------------------------------------------------------------------------------------------------|----------------------------------------------------------------------------------------------------|
| <b>VENTE*</b> Une transaction de vente effectuée au moyen d'une carte de crédit ou de débit (la carte doit être présente).                                                                                                    | Appuyez sur <b>[Entrée]</b><br>puis sur <b>[Entrée]</b> pour<br>sélectionner <b>Vente</b> .                                                                                                 |
| <b>RETOUR*</b> Effectuez un retour<br>pour rembourser les fonds<br>correspondant à une vente<br>complétée dans un lot fermé<br>(cà-d., le jour précédent) sur le<br>compte d'un détenteur de carte.<br>Peut également être utilisé pour<br>rectifier une transaction antérieure.                                                              | Appuyez sur <b>[Entrée]</b> ,<br>faites défiler jusqu'à<br>Retour, puis appuyez<br>sur <b>[Entrée]</b> pour<br>sélectionner cette<br>option. Saisissez<br>le mot de passe<br>de superviseur |
| ANNULATION* Effectuez une<br>annulation pour renverser une vente<br>par carte de crédit ou de débit, une<br>vente forcée ou une transaction de<br>retour et empêcher le transfert des<br>fonds sur le compte du détenteur de<br>la carte. N'est disponible que pour<br>les transactions faisant partie du<br>lot courant (cà-d. le même jour) | Appuyez sur <b>[Entrée]</b> ,<br>faites défiler jusqu'à<br>Annulation, puis<br>appuyez sur <b>[Entrée]</b><br>pour sélectionner<br>cette option.                                            |

| Transactions de crédit seulement                                                                                                    | Instructions                                                                                                    |
|----------------------------------------------------------------------------------------------------|----------------------------------------------------------------------------------------------------|
| <b>FORCER*</b> Effectuez une vente<br>forcée lorsque le terminal ne peut<br>pas rejoindre le serveur (Chase<br>Paymentech) pour autoriser une<br>transaction ou pour finaliser une<br>transaction préautorisée. Communiquez<br>avec votre centre d'autorisation vocale<br>pour obtenir un code d'autorisation,<br>puis forcez la transaction | Appuyez sur <b>[Entrée]</b> ,<br>faites défiler jusqu'à<br>Forcer, puis appuyez<br>sur <b>[Entrée]</b> pour<br>sélectionner<br>cette option.                                          |
| PRÉAUTORISATION / COMPLÉTER<br>PRÉAUTORISATION (COMMERCE<br>DE DÉTAIL SEULEMENT) Une<br>transaction de préautorisation fournit<br>une approbation, mais rien n'est facturé<br>au client tant qu'une transaction de fin<br>de préautorisation n'est pas effectuée.                                                                            | Appuyez sur<br>[Entrée], faites<br>défiler jusqu'à<br>Préautorisation, puis<br>appuyez sur [Entrée]<br>pour sélectionner<br>cette option.                                             |
| OUVRIR COMPTE (RESTAURANTS<br>SEULEMENT) Transaction de<br>préautorisation pour un montant en<br>dollars spécifique et prédéterminé.                                                                                                    | Appuyez sur<br><b>[Entrée]</b> , faites<br>défiler jusqu'à<br>Compte, puis<br>appuyez sur <b>[Entrée]</b><br>pour sélectionner<br>cette option.<br>Appuyez sur<br><b>[1]</b> – Ouvrir |
| FERMER PAIEMENT (RESTAURANT<br>SEULEMENT) Transaction effectuée<br>pour fermer le compte ouvert et le<br>placer dans le fichier de règlement du lot.                                                                                                    | Appuyez sur<br><b>[Entrée]</b> , faites<br>défiler jusqu'à<br>Compte, puis<br>appuyez sur <b>[Entrée]</b><br>pour sélectionner<br>cette option.                                       |
|                                                                                                    | Appuyez sur<br><b>[2]</b> – Fermer                                                                                                    |

## Technologie sans contact intégrée

Votre terminal Ingenico accepte automatiquement les paiements sans contact. Pendant une transaction de vente, le terminal affichera le message suivant: « Glisser/Insérer Carte et Présenter/Taper Carte » et le symbole sans contact s'affichera. Les clients qui ont une carte sans contact doivent alors Glisser/Insérer leur carte sur le terminal ou Présenter/ Taper à proximité du voyant lumineux qui s'affichera en haut à gauche de l'écranpendant quelques secondes. Votre terminal traitera les transactions de paiement sans contact comme si la carte avait été glissée ou insérée. Comme mesure de sécurité supplémentaire, si la transaction dépasse un certain montant prédéterminé, le terminal indiquera au client d'insérer ou de glisser sa carte.

*Remarque : la fonctionnalité de pourboire n'est pas disponible* pour les transactions sans contact, car la carte doit être glissée ou insérée. L'option sans contact peut être désactivée : veuillez prendre contact avec le centre d'assistance au 1 800 265-5158.

## Gestion des commis/ serveurs

La gestion des commis/serveurs vous permet de gérer les codes d'utilisateur et les mots de passe. Appuyez sur [#] pour accéder au menu Admin, puis sur [1] - Menu Serveur.

| Gestion des commis/serveurs          |                                                                                                    |
|--------------------------------------|----------------------------------------------------------------------------------------------------|
| [1] AJOUTER ID                       | Permet d'ajouter de nouveaux commis ou<br>de nouveaux serveurs à votre terminal.<br>Il vous sera demandé de créer un code<br>d'identification et un mot de passe pour<br>chaque nouveau commis ou serveur.                                                                         |
| [3] SUPPRIMER<br>IDs                 | Permet de supprimer un seul commis<br>ou serveur sur le terminal.                                                                                                    |
| [4] IMPRIMER<br>LISTE ID             | Imprime une liste des commis/<br>serveurs qui ont présentement ouvert<br>une session sur le terminal.                                                                                                    |
| [5] AJOUT<br>AUTO COMMIS/<br>SERVEUR | Cette fonction vous permet d'ajouter<br>automatiquement de nouveaux commis/<br>serveurs pendant une transaction.<br>Si vous désactivez cette fonction, le<br>terminal ne permet la saisie d'une<br>transaction que si un code d'utilisateur<br>de commis/serveur valide est saisi. |
| [6] INVITE<br>COMMIS                 | Activez cette fonction pour que le terminal<br>demande un code d'utilisateur de commis/<br>serveur lors de chaque transaction.                                                                                                    |
| [7] NOM<br>COMMIS                    | Cette fonction vous permet de modifier<br>le terme utilisé par le terminal, à savoir «<br>commis », « serveur » ou « caissier ».                                                                                                    |

| Transactions par cartes cadeaux                                                                                                    | Instructions                                                                         |
|----------------------------------------------------------------------------------------------------|--------------------------------------------------------------------------------------|
| Emission/Ajout Pour ajouter des<br>fonds sur le compte de la carte-cadeau.<br>Cette transaction peut être utilisée<br>pour émettre et activer une nouvelle<br>carte ou pour recharger une carte active<br>avec de l'argent supplémentaire.                                                              | Sélectionnez<br>Émission/Ajout, puis<br>appuyez sur [Entrée].                        |
| Activation<br>Activation en bloc Créez le compte<br>de carte-cadeau d'un client en ajoutant<br>de l'argent sur une carte. Il est possible<br>d'activer plusieurs cartes-cadeaux au<br>même moment. Les activations ne<br>peuvent être effectuées que sur des<br>cartes qui n'ont pas déjà été activées. | Sélectionnez<br>Activation OU<br>Activation Bloc, puis<br>appuyez sur [Entrée].      |
| Échange Diminue la valeur stockée<br>sur le compte de la cartecadeau du<br>consommateur. Cette transaction est<br>utilisée quand le client se sert de sa carte<br>pour acheter des produits ou des services.                                                                                            | Sélectionnez<br>Échange, puis<br>appuyez sur <b>[Entrée]</b> .                       |
| Inscription Échange<br>Inscription Émission<br>Forcer un échange, une activation<br>ou une émission.                                                                                                    | Sélectionnez Échange<br>forcé OU Activation<br>forcée, puis appuyez<br>sur [Entrée]. |
| Ajout Pourboire Une transaction<br>d'échange par carte-cadeau correspondant<br>au montant du pourboire.                                                                                                    | Appuyez sur <b>[3</b> ]<br>- Ajout pourboire                                         |

ransaction ar carte adeaux (en option)

vous participez au ogramme de cartesadeaux exclusif de hase Paymentech, otre terminal prend n charge différents pes de transactions ar cartes prépayées. euillez vous reporter cette section our obtenir des formations sur les pes de transactions ar cartes-cadeaux sponibles et sur la con de les utiliser.

our faire une ansaction par arte--cadeau, appuyez sur [Entrée], puis sélectionnez Cadeau.

# Rapports disponibles

Un rapport est l'équivalent d'un compte rendu instantané des activités commerciales. Vous pouvez avoir recours à ces données pour vous aider à prendre des décisions d'affaires cruciales. Les options du menu peuvent varier selon aue votre terminal utilise l'application pour commerces de détail ou l'application pour restaurants.

Appuyez sur [Entrée] pour accéder au menu principal, faites défiler vers le bas jusqu'au menu Rapports, puis appuyez sur [Entrée] pour le sélectionner.

| Menu principal pour les<br>commerces de détail | Menu principal pour les restaurants |
|------------------------------------------------|-------------------------------------|
| 0 – Vente                                      | 0 – Vente                           |
| 1 – Retour                                     | 1 – Retour                          |
| 2 – Annulation                                 | 2 – Compte                          |
| 3 – Forcer                                     | 3 – Annulation                      |
| 4 – Cadeau                                     | 4 – Forcer                          |
| 5 – Pourboire                                  | 5 – Cadeau                          |
| 6 – Ajustement Opér                            | 6 – Ajustement Pourboire            |
| 7 - Préautorisation                            | 7 – Ajustement Opér                 |
| 8 – Règlement                                  | 8 – Préautorisation                 |
| 9 – Réimprimer                                 | 9 – Règlement                       |
| 10 – Rapports                                  | 10 – Réimprimer                     |
|                                                | 11 – Rapports                       |

| Rapport : Menu Rapports                 |                                                                                                    |
|-----------------------------------------|----------------------------------------------------------------------------------------------------|
| Détail                                  | Imprime le détail de chaque transaction<br>et un sommaire des totaux pour chaque<br>type de carte et chaque émetteur. |
| Résumé                                  | Imprime les totaux par type de carte et par émetteur de carte.                                                        |
| Commis                                  | Imprime un rapport sommaire pour tous les commis/serveurs ou pour un seul.                                            |
| Rapport<br>préautorisations<br>ouvertes | Imprime la liste de toutes les<br>transactions de préautorisation<br>ouvertes stockées dans le terminal.              |
| Pourb Sans<br>Ajust                     | Imprime une liste des transactions<br>non ajustées par commis/serveur,<br>si cette fonction est activée.              |
| Rapports<br>Comptes<br>Ouverts          | Imprime une liste des comptes<br>actuellement ouverts.                                                                |

| Rapport : Menu Rapports          |                                                                                                    |
|----------------------------------|----------------------------------------------------------------------------------------------------|
| Rapport EMV                      | Imprime des rapports concernant les<br>transactions par puce EMV, les paramètres,<br>les statistiques et les réglages clés. |
| Rapport<br>d'erreurs<br>récentes | Affiche un journal des erreurs récentes relatives au terminal ou aux transactions.                                          |

| Rapports : Cartes-cadeaux |                                                                                                    |
|---------------------------|----------------------------------------------------------------------------------------------------|
| [1] Détail                | Imprime les détails de chaque transaction et<br>un rapport sommaire par type de transaction.                        |
| [2] Résumé                | Imprime les totaux par type de transaction.                                                                         |
| [3] Commis                | Imprime un rapport détaillé sur les<br>cartes-cadeaux qui inclut le type de<br>transaction, le montant et le total. |

Appuyez sur [Entrée] pour accéder au menu principal, puis défiler vers le bas jusqu'au menu [4] Rapports puis appuyez sur [Entrée] pour le sélectionner

### RÈGLEMENT

On utilise une opération de règlement pour fermer le lot courant et ouvrir un nouveau lot dans lequel les transactions seront enregistrées et accumulées. Votre terminal Ingenico emploie un système « Terminal Capture System » (TCS), ce qui signifie qu'il conserve les transactions de la journée et qu'il envoie les totaux pour le lot (achats et remboursements) à l'ordinateur hôte (Chase Paymentech) après la fermeture des activités de la journée.

Il existe deux options pour le règlement :

#### **1 – RÈGLEMENT MANUEL**

Appuyez sur **[Entrée]** pour accéder au menu principal, défilez jusqu'à **Règlement**, puis appuyez sur **[Entrée]**. Suivez ensuite les indications.

#### 2 - RÈGLEMENT AUTOMATIQUE

Si votre terminal est configuré pour effectuer un règlement automatique, le règlement automatique des transactions du lot courant sera effectué à une heure spécifique et prédéterminée toutes les 24 heures. Lorsque cette option est configurée, le règlement automatique est déclenché à n'importe quel moment après l'heure indiquée, s'il y a des transactions dans le lot.

Par exemple, si le règlement automatique est configuré pour commencer à 22 h 30 m 00, alors il se produira après cette heure. Si le terminal est éteint avant l'heure indiquée, le règlement automatique sera effectué lorsque le terminal sera remis en marche (généralement le matin suivant).

## Règlement du lot

Vos transactions doivent être « réglées » une fois par jour. Lisez cette section afin de vous assurer que le règlement se déroule sans heurts.

## Ajustement des paramètres du terminal (p. ex. luminosité de l'écran et bips)

Pour ajuster la luminosité du rétroéclairage de votre terminal et les bips (les bips que vous entendrez pendant les erreurs relatives aux transactions), veuillez suivre ces étapes :

> Codes d'erreur <u>co</u>urants

Si votre terminal affiche une erreur, consultez ces codes d'erreur afin d'effectuerle 1. Appuyez sur **[#]** – Menu Admin.

2. Appuyez sur [3] – Menu Config.

- 3. Saisissez votre mot de passe de gestionnaire lorsqu'on vous demande de le faire, puis appuyez sur **[Entrée]**.
- 4. Appuyez sur [5] Paramètres Term
- Défilez jusqu'à Terminal, puis appuyez sur [Entrée]. De là, vous pouvez défiler et sélectionner les optionspermettant d'ajuster les paramètres suivants :

| Bip clé                                           | Appuyez sur <b>[1]</b> pour<br>désactiver tous les bips.                                                              |
|---------------------------------------------------|----------------------------------------------------------------------------------------------------|
|                                                   | Appuyez sur [2] pour activer tous les bips                                                                            |
|                                                   | Appuyez sur <b>[3]</b> pour n'activer<br>les bips que lorsqu'une touche<br>incorrecte est utilisée.                   |
| Délai Hibernation<br>(IWL220/IWL250<br>seulement) | La minuterie de sommeil est en<br>secondes, saisissez une valeur entre<br>10 et 999, puis appuyez sur <b>[Entrée]</b> |
| Rétroéclairage                                    | Appuyez sur <b>[1]</b> pour désactiver le rétroéclairage.                                                             |
|                                                   | Appuyez sur <b>[2]</b> pour activer le rétroéclairage.                                                                |
|                                                   | Appuyez sur <b>[3]</b> pour activer le rétroéclairage pendant 60 secondes lors d'une pression sur une touche.         |
| Réglage de la<br>luminosité                       | Utilisez le commutateur<br>pour augmenter ou diminuer<br>la luminosité.                                               |

| Code d'erreur                                            | Description                                                                                   | Action                                                                              |
|----------------------------------------------------------|-----------------------------------------------------------------------------------------------|-------------------------------------------------------------------------------------|
| LOT PRÈS<br>RÈGLEMENT<br>MAX                             | La capacité de lot<br>du terminal est<br>presque pleine.                                      | Terminez la<br>transaction, puis<br>effectuez le règlement<br>le plus tôt possible. |
| PUCE ILLIS-<br>IBLE GLISSER<br>PERMIS EN-<br>LEVER CARTE | Une carte à puce a<br>été insérée dans le<br>lecteur à puce, mais la<br>puce était illisible. | La carte peut<br>maintenant être<br>glissée sur le terminal.                        |

| Code d'erreur                                             | Description                                                                                                    | Action                                                                                                    |
|-----------------------------------------------------------|----------------------------------------------------------------------------------------------------|----------------------------------------------------------------------------------------------------|
| ÉCHEC<br>TOUCHE<br>SVP, INSÉREZ<br>OU GLISSEZ<br>CARTE    | Une carte à puce sans<br>contact a été touchée,<br>mais le montant dépasse<br>le montant maximal<br>pour les transactions<br>sans contact.                                                                                                    | Insérez la carte.                                                                                                    |
| MOT DE<br>PASSE VER-<br>ROUILLÉ<br>APPUYEZ SUR<br>ENTRÉE  | L'utilisateur a fait plus<br>de quatre tentatives<br>infructueuses de saisie du<br>mot de passe d'admin.                                                                                                    | Le compte d'admin<br>sera verrouillé pendant<br>30 minutes ou jusqu'à<br>ce qu'un autre compte<br>d'admin le réinitialise.                                                                                                    |
| DÉPASSEMENT<br>ESSAIS NIP                                 | La carte à puce a<br>enregistré trop de<br>tentatives invalides<br>de saisie du NIP.                                                                                                    | Demandez une autre<br>forme de paiement.                                                                                                    |
| MONTANT<br>DÉPASSE<br>SOLDE CARTE<br>LIMITE=X,XX \$       | S'affiche si une carte<br>prépayée est utilisée<br>pour une transaction<br>d'autorisation seulement,<br>de préautorisation ou<br>de compte ouvert, et si<br>elle est partiellement<br>approuvée (ou<br>entièrement approuvée,<br>mais avec un solde de<br>0 \$ restant sur la carte)<br>pendant la fermeture. | Traitez la fermeture,<br>fermez le compte<br>ou forcez la vente<br>avec le montant<br>initialement approuvé<br>sur la transaction<br>d'autorisation<br>d'autorisation ou de<br>préautorisation ou de<br>compte ouvert. Une<br>nouvelle transaction<br>peut être traitée avec<br>une autre carte s'il<br>reste un solde dû. |
| DÉPASSE-<br>MENT<br>MONTANT<br>AUTORISÉ<br>LIMITE=X,XX \$ | S'affiche si le montant<br>final dépasse le montant<br>initialement autorisé<br>lors d'une transaction<br>de compte ouvert<br>ou préautorisé. Ce<br>message peut apparaître<br>lors de la fermeture<br>du compte ouvert<br>ou de l'achèvement<br>de la transaction de<br>préautorisation.                     | Achevez la transaction<br>ou fermez le compte<br>avec le montant<br>initialement approuvé<br>sur la préautorisation<br>ou le compte ouvert,<br>ou annulez la<br>transaction initiale<br>et demandez une<br>nouvelle autorisation<br>pour le total du<br>montant dû.                                                        |
| MONTANT<br>INVALIDE                                       | Cette erreur sera générée<br>pour tout montant<br>supérieur à la limite<br>pour les retraits d'argent<br>comptant, ou au plafond<br>des transactions de<br>vente ou hors ligne.                                                                                                    | Ressayez la transaction<br>avec un montant<br>inférieur à la limite.                                                                                                    |

dépannage de votre terminal. Si le code que vous observez ne figure pas dans la liste, réessayez la transaction. Pour réduire les risques de rétrofacturation et gérer vos coûts de traitement, évitez d'inscrire manuellement des transactions lorsque la carte est présente. Demandez plutôt une autre méthode de paiement.

Si l'erreur persiste, prenez contact avec votre centre d'assistance au 1 800 265-5158 pour obtenir de l'aide.

# Soutien aux commerçants 1.800.265.5158

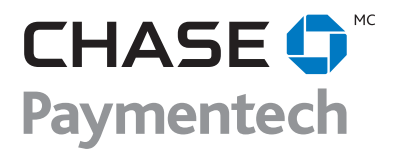